# CARE4 MODULE NAME: EMR Allergies

- 1. Open the patient's chart
- 2. Select Summary
- 3. Find the Allergy/AdvReac tab
- 4. Select the <EDIT> button to open the routine

|   | Allergy/AdvRead      | Edit | Туре    | Severity | Reaction | Status   | Date       | P |
|---|----------------------|------|---------|----------|----------|----------|------------|---|
| 0 | No Known Drug Allerg | ies  | Allergy |          |          | Verified | 19/11/2020 |   |

5. Select New to enter new allergies OR Edit to update existing entries

|                         |                                                         | New                   | Edit          | Audit                                            | Snapshot       |          |            |
|-------------------------|---------------------------------------------------------|-----------------------|---------------|--------------------------------------------------|----------------|----------|------------|
| Alle                    | ergen/AdvReac                                           |                       | Туре 🔺        | Severity                                         | Reaction       | Status   | Date       |
| No Known Drug Allergies |                                                         |                       | Allergy       |                                                  | *Edit          | Verified | 19/11/2020 |
|                         | * Type<br>Severity<br>* Status<br>* Reaction<br>Comment | Alle     Alle     Ver | ergy   _ Adve | rgies<br>erse Reaction<br>ediate O Se<br>erified | vere 🚫 Unknown |          |            |

### Unobtainable

- To enter Unobtainable, select the <Unobtainable> button
- This will prompt to document a rationale in the Comment field
- Update this prompt as soon as the information can be obtained  $\ensuremath{\mathsf{NKA}}$
- To enter NKA, click the NKA button, this files as No Known Allergies in the EHR

### Note

NKA and Unobtainable buttons only appear if there have been no previously entered allergies **New** 

- The Allergen lookup is a type ahead lookup, meaning the more you type the smaller the list becomes when you select <Enter> to search
- Spelling is of great importance when searching an allergen
- Searching by short form or slang terminology will likely not yield any search results
  - Type is always Allergy
  - Severity should be Unknown unless the patient has a documented anaphylaxis, and this can be documented as Severe
  - o Status always defaults to Verified
  - $\circ$   $\;$  Reaction is picked from the drop-down list
  - o Comment can be documented when needed

Entering Allergies not found in the Allergen Lookup - Uncoded Allergies

- Entering an allergen that is not contained in the allergen lookup will generate a warning that there are no matches in the system, and you are prompted to add the allergen as "Uncoded"
- Click on the Add as Uncoded button to add this allergen to the list
- The allergen will not be automatically cross checked with medications because it does not exist in the allergen dictionary

| Seed Type  Starts with Any word  Search For allergen | Add As Uncoded                                               |          |
|------------------------------------------------------|--------------------------------------------------------------|----------|
| Name                                                 | Other Name                                                   | Category |
| No Matching Entr<br>You may ad                       | ries in the Allergen dictionary.<br>d as an Uncoded allergy. |          |

#### Note

The allergen is not marked as Verified but rather as Uncoded

- The allergies file on the summary page in alphabetical order
- Clicking on the plus (+) sign will open a detail box per allergy

| Allergy/AdvReac Edit    | Туре 🔺  | Severity | Reaction | Status   | Date       | P |
|-------------------------|---------|----------|----------|----------|------------|---|
| No Known Drug Allergies | Allergy |          |          | Verified | 19/11/2020 |   |

### **Editing Allergies**

- If you need to edit an allergen, select the Edit button and choose the allergen you want to edit by highlighting it green
- Make the edits and save

## **Removing Allergies**

- Checkmark the allergy or allergies to be removed
- Select remove from the footer buttons
- Enter reason why and include any pertinent comments, then save

Remove Verify Confirm

### Note

Allergies maybe removed if entered in error on the patient's record or maybe removed after consultation with Pharmacist, Physician, Midwife or Nurse Practitioner

## **Confirming Allergies**

- If a patient's allergies have been documented at a previous visit the allergies should be confirmed with the patient, then use the Confirm routine to update the EHR
  - Select the Edit button
  - o Checkmark all allergies to be confirmed
  - o Click the Confirm footer button

Remove Verify Confirm

• This updates the Date/Time stamp in the EHR

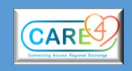